## How to Reserve Stalls / RV at Horseman's Park

Go to Home - The Patriot Event

• Click "Horseman's Park Stall / RV Reservation

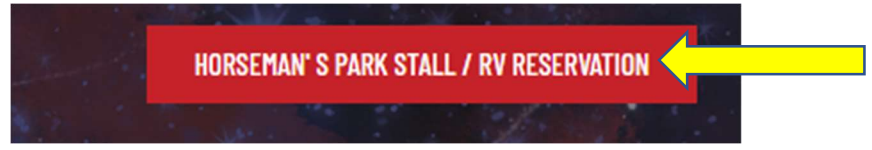

• Click "Stall / RV Reservation (Must be a Jr Patriot member to Reserve \*Limit 5 per week)

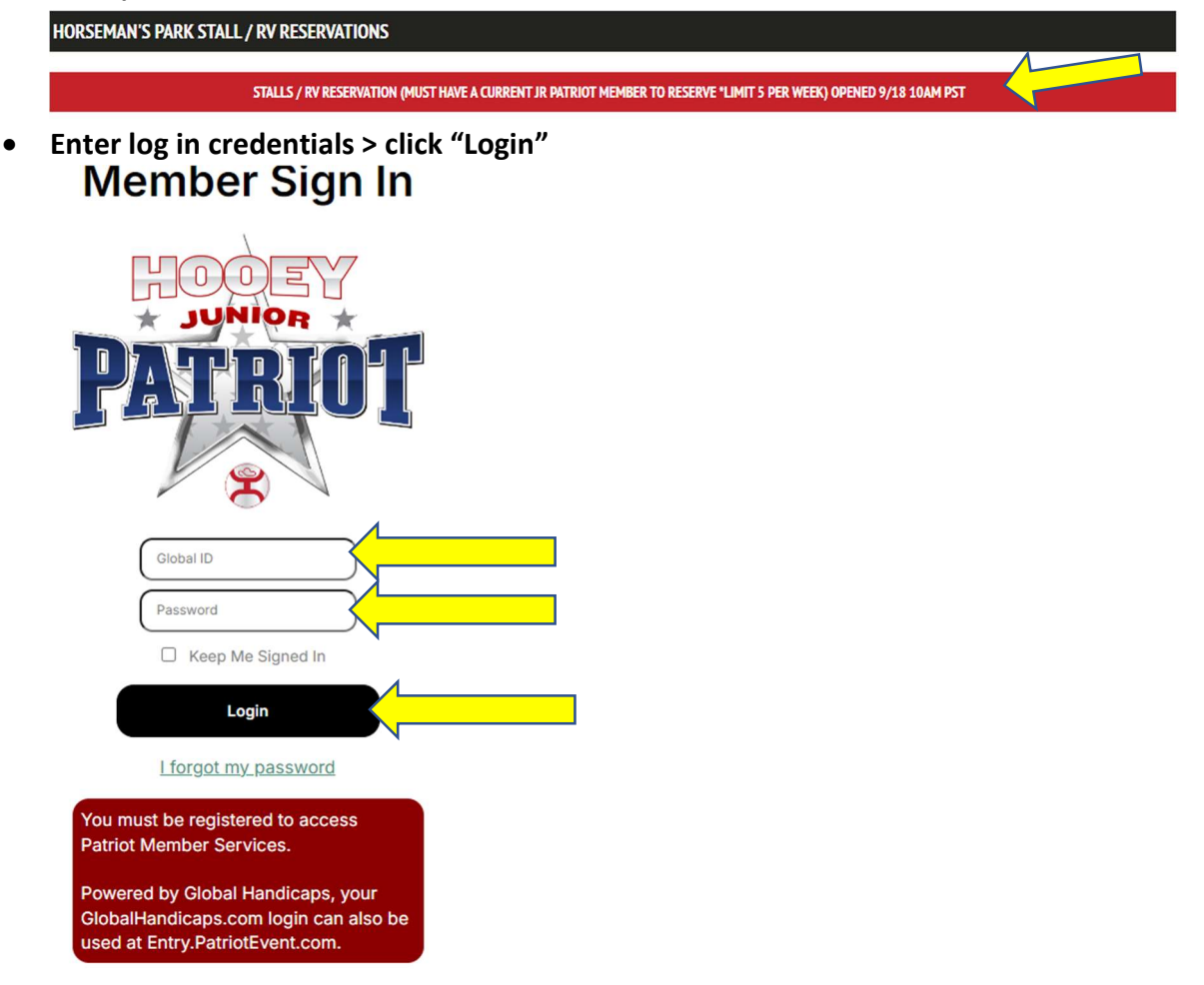

If you are on a mobile device, Click the 3 line and the top of the page.

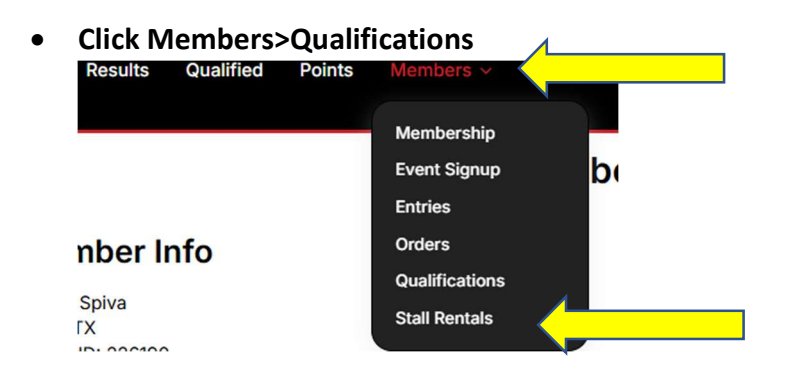

- Click the stalls wanting to reserve
- Stall Reservation Click the dropdown arrow beside the stall to reserve for Week 1 and / or Week 2 and click the number of stalls to reserve. (A combination of inside and outside stalls can be selected for a limited number of 5 combined.)
- RV reservation Click the dropdown arrow beside the Week 1 and / or Week 2 \*Limit 1

| 5                                                                                                    | Stalls                                                                                                    |
|----------------------------------------------------------------------------------------------------|----------------------------------------------------------------------------------------------------|
| Las Vegas Stalls and RV<br>Dec 1 - Dec 14<br>Horsman's Park - Las Vegas, NV                                                                                         |                                                                                                    |
| Week 1: Dec 1 - Dec 7<br>Week 2: Dec 8 - Dec 15<br>Stalls Max: 5 per qualifier<br>RV Max: 1 per qualifier                                                           | Checkout: 11am<br>Checkin: 2pm                                                                                                    |
| Malls are reserved on a weekly basis<br>nust be participating at a Patriot Eve<br>anyone is caught selling stalls sub-<br>articipants, all stalls will be forfeited | No tie-outs or subletting allowed. Horse<br>in to be stalled at Horseman's Park.<br>renting.or.loaning.to.non-patries<br>with no refunds. |
| Sta<br>Week 1                                                                                                    | II Rental                                                                                                    |
| Inside Stalls                                                                                                    | \$425.00 X 0 V                                                                                                    |
| Uncovered Stalls                                                                                                    | \$325.00 X 0 👻                                                                                                    |
| Week 2<br>Inside Stalls                                                                                                    | \$425.00 X 0 V                                                                                                    |
| Uncovered Stalls                                                                                                    | \$325.00 X O V                                                                                                    |
| RVI                                                                                                    | ot Rental                                                                                                    |
| Week 1                                                                                                    |                                                                                                    |
| RV Week 2                                                                                                    | Secondo X 0 0                                                                                                    |
| RV RV                                                                                                    | \$600.00 X 0 -                                                                                                    |
|                                                                                                    |                                                                                                    |
| Preferences                                                                                                    |                                                                                                    |
| Preferred Barn, near another contests                                                                                                    | int, stalls across from each other, etc                                                                                                   |
|                                                                                                    | 70/70                                                                                                    |

\*If there is a preference to be stalled by another contestant, enter the information in the preference box. Patriot will not guarantee preferences, but will do the best to accommodate.

| 70/70 |       |
|-------|-------|
|       | 70/70 |

• Click "submit"

Double check the reservations for accuracy

| \$425.0  |
|----------|
| \$425.0  |
| \$0.00   |
| \$17.00  |
| \$442.00 |
|          |

• Click blue button "Show Unconditional Release"

| Stall<br>Inside Stalls Week 2 X 1 | \$425.0     |
|-----------------------------------|-------------|
| Rental Fee:                       | \$425.0     |
| Office Fee:                       | \$0.00      |
| Non-refundable Convenience        | Fee: \$17.0 |
| Total:                            | \$442.0     |
| these Upgeneritiened Palages      | <u> </u>    |

• Click the box "I agree"

| Stall                           |          |
|---------------------------------|----------|
| Inside Stalls Week 2 X 1        | \$425.00 |
| Rental Fee:                     | \$425.00 |
| Office Fee:                     | \$0.00   |
| Non-refundable Convenience Fee: | \$17.00  |
| Total:                          | \$442.00 |

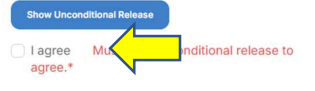

• Enter CC information

| First Name On Card* |     | Last Name On Card |
|---------------------|-----|-------------------|
| Expiration Da       | te* | Zip*              |
| MM                  | m   |                   |

• Click "Submit" \*a confirmation email will be sent to the tied to contestant's account\*